#### **Online e-Court Fee**

Citizens can pay e-Court Fee online using Debit card, Net Banking or UPI through our website for following States / UTs – Bihar Chandigarh Chhattisgarh Himachal Pradesh Jharkhand Ladakh NCT of Delhi Puducherry Punjab Rajasthan Tamil Nadu Uttarakhand Uttar Pradesh

The system is user friendly and has been designed to ensure ease and convenience in court fee payment to the general public.

#### Online e-Court Fee System involves three simple steps :

- **Registration**: Citizen makes a one-time registration which can be used across all SHCIL online Government e-Services products available for that State.
- Account Balance: Besides offering the facility for single transactions, citizen will also be able to make a one-time payment to be maintained as imprest balance and utilise the same over a period of time for generating e-court fees of various denominations.
- **Receipt Generation**: Citizen will have the convenience to generate an e-Court fee receipt anytime and from anywhere via the internet without having to go thru the hassles of long queues and tiresome formalities.

The e-Court Fee receipt generated online can be printed on any printer and submitted as a valid proof of court fee payment in all approved courts of respective States.

Visit our website <u>www.shcilestamp.com/</u> and go to e-Court Fees Section as shown in fig.1

| Introduction About U                                                                                                    | s Download e-Registration e-Court Fees FAQ Contact Us                                                                                        |
|----------------------------------------------------------------------------------------------------|----------------------------------------------------------------------------------------------------|
| Welcome to e-Stampi                                                                                                    | ing website                                                                                                    |
| Please select the state,                                                                                                    | To access the e-stamping system,                                                                                                    |
| o view the desired page.                                                                                                    | click the button below.                                                                                                    |
| States List     ▼       Verify e-Stamp Certificate       Download e-Stamp Verification N       Demo Video for Verification & L | Available on the<br>App Store<br>Online Payment<br>Obile App : new<br>Obile App : new<br>Obile App Store<br>Ocking by SBO through Mobile App |
| Statewise                                                                                                    | Contact Details for e-Stamping                                                                                                    |
| Stamp duty Payment                                                                                                    | - Issuance of New Shares for NCT of Delhi                                                                                                    |
| Stamp duty Payment                                                                                                    | - Issuance of New Shares for NCT of Delhi                                                                                                    |

Fig.1

Online user has to select the "Online Users" option from LOV and click on "Secure Login" button.as shown in fig.2

| INDIA C - Court Fee System                                                                                                    | Home                                                                                 | Verify e-Court Fee Receipt                                                                                                    |
|----------------------------------------------------------------------------------------------------|--------------------------------------------------------------------------------------|----------------------------------------------------------------------------------------------------|
|                                                                                                    |                                                                                      |                                                                                                    |
| e-Court Fee is available for NCT of Delhi, Chhattisgarh, Hi                                                                                                    | machal Pradesh, Rajasthan,Punjab,Uttar Pradesh                                       | , Tamil Nadu (only at Madras High Court and its bench at Madurai), Bihar, Chandigarh, Ladakh, Uttarak                           |
|                                                                                                    | Latest Updates new : "e-Court Fee is                                                 | now available in Puducherry"                                                                                                    |
| "Litigants / Advocates can pay e-Court fee online<br>Uttar Pradesh, C                                                                                                    | and print e-court fee receipt from the co<br>hattisgarh, Tamil Nadu, Bihar, UT of La | nvenience of their home for NCT of Delhi, Himachal Pradesh, Punjab, Chandigarh,<br>dakh, Uttarakhand, Jharkhand and Puducherry" |
| INTRODUCTION :                                                                                                    | Please selec                                                                         | t the User Type and click Secure Login button.                                                                                  |
| Ministry of Finance, Government of India appointed Stock<br>India Ltd as Central Record Keeping Agency (CRA) for Co<br>Duty Administration System (C-SDAS).                                      | Holding Corporation of mputerization of Stamp                                        | RE LOGIN                                                                                                    |
| As a major e-governance initiative, several State Govern<br>StockHolding to collect non-judicial and judicial stamp duty<br>stamping and e-Court fees system.                                    | ments have authorised<br>bayment through our e-                                      |                                                                                                    |
| The Government of NCT of Delhi implemented e-Court F<br>Stamp collection purposes w.e.f. 20th November 2012.                                                                                     | ee system for Judicial States/UTs v<br>ndia's second state to                        | rise Contact Details                                                                                                    |
| launch e-Court fee system was Chhattisgarh at High Cour<br>2016 and third was Himachal Pradesh on 19th Aug., 2016                                                                                | t, Bilaspur on 16-Mar-<br>Subsequently it was List of e-Cou                          | rt Fee Counters                                                                                                    |
| iauncheo in the states of Rajastinan, Funjao, Uitar Praces<br>Madras High Court and its bench at Madurai), Bihar, Ch<br>Ladakh and Jharkhand. The latest State to launch e-Court<br>27-May-2020. | n, Tamii Nadu (oniy at<br>andigarh, Uttarakhand,<br>fee is Puducherry wef            | online users                                                                                                    |
| e-Court Fee system is an internet based application that give<br>of paying court fees without hassles involved in obtaining ph<br>The system is secure and reliable.                             | es you the convenience<br>ysical Judicial Stamps.                                    |                                                                                                    |
|                                                                                                    |                                                                                      |                                                                                                    |

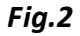

First time User of the Online e-Court Fee System is required to Register and generate the User ID and password. This User ID is common for Online e-Stamping, online e-Registration and online e-Court Fee collection systems. i.e. If the User is already having an ID for Online e-Court Fee System

then the same credentials can be used for online e-Stamping Payment and online e-Registration.

Online User will enter all the mandatory details and only after he/she accepts the terms and conditions, user can save the entry as shown in fig.3 & fig.4

| Online e-Court Fee Payment System                                                                                                    | Verify e-Court Fee Receipt About Online Payment                                                                                                    | <u>System</u> |
|----------------------------------------------------------------------------------------------------|----------------------------------------------------------------------------------------------------|---------------|
|                                                                                                    |                                                                                                    |               |
|                                                                                                    | Release : 160720                                                                                                    | 20-100        |
| Sign In                                                                                                    | :: Welcome New User                                                                                                    | iestion       |
| User ID :                                                                                                    | Please register to generate your User ID for access to the Online Payment System.For assistance,<br>email us at onlinestamping[at]stockholding[dot]com                                                                                           | please        |
| Password :       □       Use Virtual KeyBoard         Verify Code :       □       □       □         Retype Verify Code:       □       □       □       □         Product :       Court Fee Payment ▼       □       □       □         Sign In       Forgot Password Resend Activation       □       □       □ | Register Now 🕨                                                                                                    |               |
|                                                                                                    | Γ:~ 2                                                                                                    |               |
|                                                                                                    | Fig.3                                                                                                    |               |
| :: User Registration                                                                                                    | Back to Login                                                                                                    | Page          |
| User ID *<br>Password *<br>Confirm Password *                                                                                                    | Indicates that the field is mand                                                                                                    | latory.       |
| Note:- This will be used for verification for Change/ Forgot Password                                                                                                    |                                                                                                    |               |
| Security Question -                                                                                                    | 100▼                                                                                                    |               |
| User Type *                                                                                                    | Individual / Proprietor Firm     Partnership Firm     Registered IMP-ACC                                                                                                    |               |
| Bank Details                                                                                                    |                                                                                                    |               |
| Beneficiary Name                                                                                                    |                                                                                                    |               |
| Bank Name                                                                                                    | ame 🔻                                                                                                    |               |
| Bank Branch                                                                                                    |                                                                                                    |               |
| Bank Account No                                                                                                    |                                                                                                    |               |
| Can't read this? Try another      I accept all Terms and Condition      MLINE PAYMENT TERMS AND CONDITIONS      This page states the Terms and Conditions under which you (Visitor) may visit this W periodically to re-appraise yourself of the Terms and Conditions/ any change in Terms a Use of Content | "Letters are case-sensitive)<br>ead this page carefully. If you do not accept the Terms and Conditions stated here, we would request you to exit this site. You should visit this page<br>ecause they are binding on all users of this Web Site. |               |
|                                                                                                    | Save Clear Back                                                                                                    |               |

Fig.4

Confirmation of a successful registration is sent on the email id provided during the registration process. The User will have to click the link in the email as shown below and visit the page.

Only after this, the account will get activated. Upon activation, an SMS will be sent to the registered mobile number.

| Dear TEST,                                                                                                    |
|----------------------------------------------------------------------------------------------------|
| Congratulations! You have successfully registered with the Online Payment System.                                                                                                    |
| Your User ID : shiv2010                                                                                                    |
| Please activate the online access for your User ID by clicking on this <u>User ID Activation link</u> .<br>You are required to visit the respective product site via <u>www.shcilestamp.com</u> |
| Thanks and regards,                                                                                                    |
| onlinestamping team<br>Stock Holding Corporation of India Limited.                                                                                                    |

After successful activation through the link, the Online User can login into the system. On Home screen Online User will able to see the latest updates and eCourt Fee printing related settings. Following options are available on the screen. As shown in fig.5

| Online e-Court Fee Pay                 | nent System Verify e-Court Fee Receipt About Online Pa                                                                                                    | <u>iyment System</u>   |
|----------------------------------------|----------------------------------------------------------------------------------------------------|------------------------|
|                                        |                                                                                                    |                        |
| Welcome <b>Sarita Prabhu</b> [saritap] | Last Login Time : 01-AUG-2020 10:24:20 PM Home   Change Pr                                                                                                    | rofile   <u>Logout</u> |
| e-Court Fee Generation                 | :: e-Court Fee                                                                                                    |                        |
| Account Balance                        |                                                                                                    | _                      |
| View Transactions                      | Online e-Court fee is now available at Madras High Court, Chennai and it's Bench at Madurai                                                                                                    |                        |
| View Payments                          | Online e-court fee is available for Commercial Court of Rajasthan,Jaipur.                                                                                                    |                        |
|                                        | For printing online e-Court Fee receipt, Java should have been installed on your PC/System.<br>Receipt Printing will only work in <b>Microsoft Internet Explorer (Versions 9,10,11</b> ).<br>Please do following steps to check or install Java.<br>1. If Java is not installed in your PC/system, kindly download the Java from <u>here</u> .<br>2. If Java is installed but disabled in your Browser, kindly check the guide for <u>How to enable java in browser</u> .<br>3. Please find more <u>help</u> in our FAQ section. |                        |
|                                        | It is the responsibility of each online user to properly manage their user accounts, user IDs and passwords for the corresponding user ID for accessing the Online e-Court Fee system.                                                                                                    |                        |

Fig.5

# Account Balance :

Before generation of e-Court receipt user have an option to update the account balance through "Topup Account" option (upto Rs. 2000/- max). User has to select the state for which he wish to pay (from LOV), amount and the Payment mode (Net Banking/Debit Card & UPI) from LOV. Refer

| fig. | 6 | & | fig. | 7 |
|------|---|---|------|---|
|------|---|---|------|---|

|                                 |                               |           |                               |             | J                                                      |
|---------------------------------|-------------------------------|-----------|-------------------------------|-------------|--------------------------------------------------------|
| Online e-Court Fee Pays         | ment System                   |           |                               |             | Verify e-Court Fee Receipt About Online Payment System |
|                                 |                               |           |                               |             |                                                        |
| Welcome Sarita Prabhu [saritap] |                               |           | Last Login Time : 01-AUG-2020 | 10:24:20 PM | Home   Change Profile   Logout                         |
| e-Court Fee Generation          | :: Account Balance            |           |                               |             | Л                                                      |
| Account Balance                 |                               |           |                               |             |                                                        |
| View Transactions               | Location wise Account Balance | e details |                               | _           | Topup Account Refunds                                  |
| View Deumente                   | Location                      | Balance   | Status                        |             |                                                        |
| view Payments                   | No balance details available. |           |                               |             |                                                        |
|                                 | ·                             |           |                               |             |                                                        |
|                                 |                               |           |                               |             |                                                        |
|                                 |                               |           |                               |             |                                                        |
|                                 |                               |           |                               |             |                                                        |
|                                 |                               |           |                               |             |                                                        |

Fig. 6

|                                 | 2 FU                                                                                   |                                                                                                    |                                                                                                    |                 |
|---------------------------------|----------------------------------------------------------------------------------------|----------------------------------------------------------------------------------------------------|----------------------------------------------------------------------------------------------------|-----------------|
| weicome Sarita Prabhu [saritap] |                                                                                        | Last Login Time : 03-AUG-20.                                                                                                    | 20 09:01:09 PM Home   Change                                                                                                    | Profile   Logou |
| e-Court Fee Generation          | :: Topup Location A                                                                    | ccount                                                                                                    |                                                                                                    |                 |
| Account Balance                 |                                                                                        |                                                                                                    | * Indicates that the field is mandatary                                                                                                    |                 |
| View Transactions               | Select Location *                                                                      | Select State T                                                                                                    | indicates that the field is manualory.                                                                                                    |                 |
| View Payments                   | Available Balance                                                                      | 0.00                                                                                                    |                                                                                                    |                 |
|                                 | Amount to Pay *                                                                        |                                                                                                    |                                                                                                    |                 |
|                                 | Payment Mode *                                                                         | a Razorpay                                                                                                    |                                                                                                    |                 |
|                                 |                                                                                        | Netbanking, Debit Cards (VISA / MASTER / Maestro / RuPay) and<br>UPI                                                                                                    | Netbanking, Debit Cards (VISA / MASTER / Maestro / RuPay) and<br>UPI                                                                        |                 |
|                                 | PGSP Charges                                                                           |                                                                                                    |                                                                                                    |                 |
|                                 | Payment Mode                                                                           | RAZORPAY                                                                                                    | ATOM                                                                                                    |                 |
|                                 | NetBanking                                                                             | Rs.5 per transaction                                                                                                    | Rs.6 per transaction                                                                                                    |                 |
|                                 | Debit Cards                                                                            | For Rupay Debit Card NIL charges and other debit<br>cards(Visa, Master & Maestro) Rs. 20/- for above Rs.2000<br>and 0.40% charges up to Rs.2000 are applicable on<br>payable amount per transaction | For Rupay Debit Card NIL charges and other debit<br>cards(Visa, Master & Maestro) 0.9% are applicable on<br>payable amount per transaction. |                 |
|                                 | Applicable taxes as per the<br>Taxes may change subject<br>Best viewed in Internet Exp | e latest Government notification.<br>to Government directives.<br>Jorer 9+, Mozilla Firefox 20+,Google Chrome 30+.                                                                                  |                                                                                                    |                 |
|                                 |                                                                                        |                                                                                                    |                                                                                                    |                 |
|                                 |                                                                                        | Initiate Payment Cle                                                                                                    | ar                                                                                                    |                 |

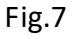

## e-Court fee Generation:

User may proceed with e-Court receipt entry by selecting option "e-Court fee Generation" and by selecting the name of the state from LOV and entering the amount as shown in fig. 8 & fig. 9. Name of the Litigant is the mandatory field for online e-Court generation. User can opt for any of payment channel (Account Balance, Razorpay Or ATOM)

| <b>Online e-Court Fee Payn</b>                        | nent System                                                                            |                                                                                                    |                                                                                       | Verify e-Court Fee Receipt About                                                                                                    | Online Payment System                |
|-------------------------------------------------------|----------------------------------------------------------------------------------------|----------------------------------------------------------------------------------------------------|---------------------------------------------------------------------------------------|----------------------------------------------------------------------------------------------------|--------------------------------------|
|                                                       |                                                                                        |                                                                                                    |                                                                                       |                                                                                                    |                                      |
| Welcome Sarita Prabhu [saritap]                       |                                                                                        |                                                                                                    | Last Login Time : 03-AUG-202                                                          | 20 09:31:35 PM Home   C                                                                                                    | <u>nange Profile</u>   <u>Logout</u> |
| e-Court Fee Generation                                | :: e-Court Fee Recei                                                                   | pt Generation                                                                                                    |                                                                                       |                                                                                                    |                                      |
| Account Balance<br>View Transactions<br>View Payments | Select Location *                                                                      | Select State V                                                                                                    |                                                                                       | * Indicates that the field is manda                                                                                                    | iory.                                |
|                                                       |                                                                                        |                                                                                                    | Submit Clear                                                                          |                                                                                                    |                                      |
|                                                       |                                                                                        | I                                                                                                    | ig.8                                                                                  |                                                                                                    |                                      |
|                                                       |                                                                                        |                                                                                                    | -                                                                                     |                                                                                                    |                                      |
| Welcome <b>Sarita Prabhu</b> [saritap]                |                                                                                        |                                                                                                    | Lest Login Time : 03-AUG-2021                                                         | 0 09:31:35 PM <u>Home</u>   <mark>Ch</mark>                                                                                                 | ance Profile   <u>Logout</u>         |
| e-Court Fee Generation                                | :: e-Court Fee Receip                                                                  | pt Generation                                                                                                    |                                                                                       |                                                                                                    |                                      |
| Account Balance<br>View Transactions<br>View Payments | Select Location *<br>Name of Litigant *<br>Court Fee Amount *                          | NCT OF DELHI                                                                                                    |                                                                                       | Indicates that the field is mandat                                                                                                    | ory.                                 |
|                                                       | Payment Mode *                                                                         | Account Balance : Rs. 0                                                                                                    |                                                                                       |                                                                                                    | _                                    |
|                                                       |                                                                                        | Netbanking, Debit Cards (VISA /<br>Netbanking, Debit Cards (VISA /<br>Netbanking, Debit Cards (VISA /<br>Netbanking, Debit Cards (VISA / | MASTER / Maestro / RuPay) and UF<br>MASTER / Maestro / RuPay) and UF                  | PI                                                                                                    |                                      |
|                                                       | PGSP Charges<br>Payment Mode                                                           | RA7(                                                                                                    |                                                                                       | ΔΤΟΜ                                                                                                    |                                      |
|                                                       | UPI                                                                                    | NIL<br>Rs 5 per transaction                                                                                                    |                                                                                       | NIL<br>Rs 6 per transaction                                                                                                    | -                                    |
|                                                       | Debit Cards                                                                            | For Rupay Debit Card NIL ch<br>cards(Visa, Master & Maestr<br>and 0.40% charges up to Rs.<br>payable amount per transact                 | arges and other debit<br>) Rs. 20/- for above Rs.2000<br>2000 are applicable on<br>on | For Rupay Debit Card NLL charges and other debit<br>cards(Visa, Master & Maestro) 0.9% are applicable on<br>payable amount per transaction. |                                      |
|                                                       | Applicable taxes as per the<br>Taxes may change subject<br>Best viewed in Internet Exp | latest Government notification.<br>to Government directives.<br>lorer 9+, Mozilla Firefox 20+,Go                                         | ogle Chrome 30+.                                                                      |                                                                                                    |                                      |
|                                                       |                                                                                        |                                                                                                    | Submit Clear                                                                          |                                                                                                    |                                      |

Fig.9

Please refer carefully to the Payment Gateway Charges applicable while selecting Payment Gateway and Mode of payment.

On entering all mandatory details user has to click on "Submit" button. Refer fig.10

| come Sarita Prabhu [saritap] |                                                                                  | Last Login Time : 03-AUG-202                                                                                                    | 0 10:12:12 PM Home   Chan                                                                                                    |
|------------------------------|----------------------------------------------------------------------------------|----------------------------------------------------------------------------------------------------|----------------------------------------------------------------------------------------------------|
| Court Fee Generation         | :: e-Court Fee Rec                                                               | eipt Generation                                                                                                    |                                                                                                    |
| ew Transactions              | Select Location *                                                                | NCT OF DELHI                                                                                                    | * Indicates that the field is mandator                                                                                                    |
|                              | Court Fee Amount *                                                               | 100                                                                                                    |                                                                                                    |
|                              | Payment Mode *                                                                   | Account Balance : Rs. 0                                                                                                    |                                                                                                    |
|                              |                                                                                  | 🗋 🕯 🖉 🖉 🖉 🖉                                                                                                    |                                                                                                    |
|                              |                                                                                  | Netbanking, Debit Cards (VISA / MASTER / Maestro / RuPay) and U                                                                                                    | PI                                                                                                    |
|                              |                                                                                  |                                                                                                    |                                                                                                    |
|                              |                                                                                  | Netbanking, Debit Cards (VISA / MASTER / Maestro / RuPay) and U                                                                                                    | PI                                                                                                    |
|                              | PGSP Charges<br>Payment Mode                                                     | RAZORPAY                                                                                                    | ATOM                                                                                                    |
|                              | UPI                                                                              | NIL                                                                                                    | NIL                                                                                                    |
|                              | NetBanking                                                                       | Rs.5 per transaction                                                                                                    | Rs.6 per transaction                                                                                                    |
|                              | Debit Cards                                                                      | For Rupay Debit Card NIL charges and other debit<br>cards(Visa, Master & Maestro) Rs. 20/- for above Rs.2000<br>and 0.40% charges up to Rs.2000 are applicable on<br>payable amount per transaction | For Rupay Debit Card NIL charges and other debit<br>cards(Visa, Master & Maestro) 0.9% are applicable on<br>payable amount per transaction. |
|                              | Applicable taxes as per t<br>Taxes may change subje<br>Best viewed in Internet E | he latest Government notification.<br>et to Government directives.<br>xplorer 9+, Mozilla Firefox 20+,Google Chrome 30+.                                                                            |                                                                                                    |
|                              |                                                                                  | Submit Clear                                                                                                    |                                                                                                    |

Fig. 10

Once the user clicks on submit button, system shows a pop up window which re-confirms whether user wants to generate the receipt. User has to click on OK button. Depending upon the channel opted by user, the amount will be debited from Account Balance OR the user will be redirected to "Proceed for Payment" if Payment Gateway Service Provider option is used. As shown in fig. 11

| Welcome Sarita Prabhu [saritap] |                                                           | Last Login Time : 03-AUG-2020 10:12:12 PM                                                | Home   Change Profile |
|---------------------------------|-----------------------------------------------------------|------------------------------------------------------------------------------------------|-----------------------|
| e-Court Fee Generation          | :: Confirm Online Payme                                   | nt                                                                                       |                       |
| Account Balance                 |                                                           |                                                                                          |                       |
| View Transactions               | Payment Reference                                         | DLOCF1010013332160820225616                                                              |                       |
| View Payments                   | Transaction Date<br>Client Name<br>Payment Mode           | 03-AUG-2020 23:03 PM<br>SARITA PRABHU<br>RAZORPAY                                        |                       |
|                                 | Total Amount to Pay                                       | 100                                                                                      |                       |
|                                 | I accept all Terms and Condi                              | tion                                                                                     |                       |
|                                 | Disclaimer :-<br>At your request, you are being re-direct | ed to a third party website. Please acknowledge the following before proceeding further. |                       |
|                                 |                                                           | Proceed For Payment Cancel                                                               |                       |

Fig. 11

On re-confirmation done, system shows the e-Court receipt print screen. User has to click on "Print Receipt" button for printing of receipt. As shown in fig. 12

| Online e-Court Fee Paym         | ent System        |                   |                                           | Verify e-Court Fee Receipt About Online P |
|---------------------------------|-------------------|-------------------|-------------------------------------------|-------------------------------------------|
|                                 |                   |                   |                                           |                                           |
| /elcome Sarita Prabhu [saritap] |                   |                   | Last Login Time : 03-AUG-2020 09:43:47 PM | Home   Change P                           |
| e-Court Fee Generation          | :: Court Fee Rece | eipt Details      |                                           |                                           |
| Account Balance                 |                   |                   |                                           |                                           |
| View Transactions               | Litigant Name     | SARITA PRABHU     |                                           |                                           |
| View Payments                   | Account Reference | SARITA PRABHU     |                                           |                                           |
|                                 | Court Fee UIN     | PYCT0328H2012X742 |                                           |                                           |
|                                 | Court Fee Amount  | 200               |                                           |                                           |
|                                 |                   |                   | Print Receipt                             |                                           |

Fig.12

On successful printing of receipt, system displays message on screen. As shown in fig. 13

| Online e-Court Fee Payn         | nent System                   | <u>Verify e-Court Fee R</u>                |
|---------------------------------|-------------------------------|--------------------------------------------|
|                                 |                               |                                            |
| Welcome Sarita Prabhu [saritap] |                               | Last Login Time : 03-AUG-2020 09:43:47 PM  |
| e-Court Fee Generation          | :: Court Fee Receipt Printing |                                            |
| Account Balance                 |                               |                                            |
| View Transactions               |                               | Printing Court Fee UIN "PYCT0328H2012X742" |
| View Payments                   |                               |                                            |

Fig. 13

# View Transaction:

View transaction option displays all the previous transactions done by the users. Print Receipt option is also available here. User has to click on the bullet icon against any particular transaction for printing that particular receipt. Refer fig. 13

| ome Sarita Prabhu [saritap] |                                         |                                                  |                                                                                                    | Las                                                                                                    | t Login Time : 03-A | UG-2020 11:11:43 F                  | М      |             | <u>Home   Change</u> |
|-----------------------------|-----------------------------------------|--------------------------------------------------|----------------------------------------------------------------------------------------------------|----------------------------------------------------------------------------------------------------|---------------------|-------------------------------------|--------|-------------|----------------------|
| ourt Fee Generation         | :: View e-Court Fee Transactions        |                                                  |                                                                                                    |                                                                                                    |                     |                                     |        |             |                      |
| count Balance               | List of L                               | .ast 10 1                                        | Transactions                                                                                                  |                                                                                                    |                     |                                     |        |             |                      |
| W Hansactions               | Sr No.                                  | Select                                           | e-Court Fee Receipt                                                                                           | Name of Litigant                                                                                         | Location            | Receipt Date                        | Amount | Status      | Transaction Date     |
| / Payments                  | 1                                       | 0                                                | PYCT0328H2012X742                                                                                             | SARITA PRABHU                                                                                            | PONDICHERRY         | 03-AUG-20 23:12                     | 200    | Not Printed | 03-AUG-20 11:12      |
|                             | 2                                       | 0                                                | BRCT0104G2045W629                                                                                             | ABCD                                                                                                    | BIHAR               | 01-JUL-20 22:45                     | 50     | Not Printed | 01-JUL-20 10:45      |
|                             | 3                                       | 0                                                | BRCT1859F2053G607                                                                                             | ABC                                                                                                    | BIHAR               | 18-JUN-20 06:53                     | 20     | Not Printed | 18-JUN-20 06:53      |
|                             | 4                                       | 0                                                | PYCT2622E2032G532                                                                                             | SARITA PRABHU                                                                                            | PONDICHERRY         | 26-MAY-20 06:32                     | 50     | Not Printed | 26-MAY-20 06:32      |
|                             | Re-prin<br>An e-C<br>Only th<br>Re-prin | ting of a<br>ourt fee<br>e last re-<br>ting of a | receipt should be done<br>receipt is allowed to be r<br>printed e-Court Fee rec<br>n e-court fee receipt will | Print Rec<br>within 12 hours from<br>reprinted only thrice<br>eipt will be valid.<br>render the previous | eipt Reprin         | it Receipt<br>irst receipt.<br>/ ). |        |             |                      |

Fig.13

User can use the Reprint Option if Online e-Court Receipt is not generated owing to any reason like (connectivity problem, power failure, printer problem etc) Refer fig. 14

| Online e-Court Fee Paym              | ent Sys                                     | tem                                                       |                                                                                                    |                                                                                                   |                                        |                 |        |         | ы                 | bout Online Payment System |
|--------------------------------------|---------------------------------------------|-----------------------------------------------------------|----------------------------------------------------------------------------------------------------|---------------------------------------------------------------------------------------------------|----------------------------------------|-----------------|--------|---------|-------------------|----------------------------|
|                                      |                                             | 7                                                         |                                                                                                    |                                                                                                   |                                        |                 |        |         |                   |                            |
| Welcome Ditin Jindal (diditinjindal) |                                             |                                                           |                                                                                                    | Lant:                                                                                             | iogin Time : 30-JUS-30                 | 13 11:52:13 AM  |        |         | Home   Ch         | ange Profile   Looset      |
| Account Balance                      | :: View                                     | / e-Cou                                                   | t Fee Transactions                                                                                                    |                                                                                                   |                                        |                 |        |         | View History Tran | sactions                   |
| Alabe Payment                        | List of La                                  | est 10 Tran                                               | sactions                                                                                                    |                                                                                                   |                                        |                 |        |         |                   |                            |
| Contractor                           | Sr No.                                      | Select                                                    | e-Court Fee Receipt                                                                                                    | Name of Litigant                                                                                  | Location                               | Receipt Date    | Amount | Status  | Transaction Date  |                            |
| View Transactions                    | 1                                           |                                                           | T5CT205901359K330                                                                                                    | DITIN JINDAL                                                                                      | TEST STATE                             | 20-JUL-13 12:00 | 10     | Printed | 29-JUL-13 11:59   |                            |
| View Payments                        |                                             |                                                           |                                                                                                    | Print Receip                                                                                      | it Repri                               | nt Receipt      |        |         |                   |                            |
|                                      | Re-print<br>An e-Co<br>Only the<br>Re-print | ing of a re-<br>urt fee rec<br>last re-pri<br>ing of an e | ceipt should be done within<br>apt is allowed to be reprinte<br>need e-Court Fee receipt will<br>court fee receipt will render | 12 hours from printing of<br>d only thrice (i.e.3 times<br>be valid.<br>the previous receipts inv | the first receipt.<br>only ).<br>slid. |                 |        |         |                   |                            |
|                                      |                                             |                                                           |                                                                                                    |                                                                                                   |                                        |                 |        |         |                   |                            |

Fig.14

### **View Payment:**

User can check the payment history by particular period. User has to enter from and to date and click on "Check History" button and system will display the same on the screen. Refer fig. 15

| Online e-Court Fee Payr         | nent System                    |                                           |
|---------------------------------|--------------------------------|-------------------------------------------|
|                                 |                                |                                           |
| Welcome Sarita Prabhu [saritap] |                                | Last Login Time : 03-AUG-2020 10:56:08 PM |
| e-Court Fee Generation          | :: View Online Payment History |                                           |
| Account Balance                 |                                |                                           |
| View Transactions               | From Transaction Date *        | C                                         |
| View Payments                   |                                |                                           |
|                                 | To Transaction Date *          | 6                                         |
|                                 |                                | Check History Clear                       |

Fig.15

### <u>Refund</u>:

User can ask for the refund of money available in his Account Balance, by Refund option. User can opt for either partial or full refund. Refer fig. 16 & fig. 17

| Online e-Court Fee Pay                 | ment System                           |                   |          |              |                 | V                | <u>erify e-Court</u> | Fee Receipt About Online Paymer |  |
|----------------------------------------|---------------------------------------|-------------------|----------|--------------|-----------------|------------------|----------------------|---------------------------------|--|
|                                        |                                       |                   |          |              |                 |                  |                      |                                 |  |
| Welcome Sarita Prabhu [saritap]        |                                       |                   | La       | st Login Tir | me : 03-AUG-202 | 20 11:11:43 PM   |                      | <u>Home   Change Profile</u>    |  |
| e-Court Fee Generation                 | :: Account Balance                    |                   |          |              |                 |                  |                      |                                 |  |
| Account Balance<br>View Transactions   | Location wise Account Balance details |                   |          |              |                 |                  |                      | Topup Account Refunds           |  |
| View Dayments                          | Location                              | Bal               | ance     | St           | tatus           |                  |                      |                                 |  |
| view ruyments                          | BIHAR                                 |                   | 930      | Active       |                 |                  |                      |                                 |  |
|                                        | PONDICHERRY                           |                   | 250      | ACTIVE       |                 |                  |                      |                                 |  |
| Welcome <b>Sarita Prabhu</b> [saritap] |                                       |                   | Fig. 16  | Laot Login   | Time : 02 AUG   | 2020 11:11:12 PM |                      | <u>Homo   Chango P</u>          |  |
| e-Court Fee Generation                 | :: Refunds                            |                   |          |              |                 |                  |                      |                                 |  |
| Account Balance                        | Location wise Account                 | t Balance details |          |              |                 |                  |                      |                                 |  |
| view Transactions                      | Refund                                | Location          | Bal      | ance         | Status          |                  |                      |                                 |  |
| View Payments                          | ۲                                     | BIHAR             |          | 930          | Activo          |                  |                      |                                 |  |
|                                        | 0                                     | PONDICHERRY       |          | 250          | Active          |                  |                      |                                 |  |
|                                        |                                       | Request R         | tefund   |              |                 |                  |                      |                                 |  |
|                                        | :: Refund Details                     |                   |          |              |                 |                  |                      | View Refund History             |  |
|                                        | Refund Reference                      | Request Date      | Location | Rofun        | d Amount        | Bank Details     | Status               | Baymont Dotalls                 |  |
|                                        |                                       |                   |          | Refut        | id Amount       |                  |                      | Fayment Details                 |  |

Fig. 17

User has to enter the refund amount and other mandatory details and click on "Initiate Refund" button. As soon as user clicks on Initiate Refund button an auto mail will be sent to the StockHolding office with refund details. Refer fig. 18

| come santa Prabriu (santap | 1                                               |                                                                | Last Login Time : 03-AUG-2020 11:23                           | :14 PM                        | <u>Home   Change Pr</u> |
|----------------------------|-------------------------------------------------|----------------------------------------------------------------|---------------------------------------------------------------|-------------------------------|-------------------------|
| Court Fee Generation       | :: Refunds                                      |                                                                |                                                               |                               |                         |
| ccount Balance             |                                                 |                                                                |                                                               |                               |                         |
| iew Transactions           | Generate Refund Req                             | uest                                                           |                                                               |                               |                         |
| ew Payments                |                                                 |                                                                |                                                               | * Indicates that the field    | is mandatory.           |
|                            | Location *                                      | BIHAR                                                          |                                                               |                               |                         |
|                            | Available Balance                               | 930                                                            |                                                               |                               |                         |
|                            | Amount to Refund *                              |                                                                |                                                               |                               |                         |
|                            | Balance Amount*                                 |                                                                |                                                               |                               |                         |
|                            | Bank Details                                    |                                                                |                                                               |                               |                         |
|                            | Beneficiary Name*                               |                                                                |                                                               |                               |                         |
|                            | Bank Name*                                      |                                                                |                                                               |                               |                         |
|                            | Bank Branch*                                    |                                                                |                                                               |                               |                         |
|                            | Bank Account No*                                |                                                                |                                                               |                               |                         |
|                            | Bank IFSC Code*                                 |                                                                |                                                               |                               |                         |
|                            | Refund request can be<br>If your account has be | e generated only against availaten debited and the amount is n | ble imprest balance<br>ot reflecting in the system, kindly ch | eck the status by second work | ing day.                |

Fig.18